# Renouveler le certificat racine Umbrella pour la configuration basée sur les jetons

# Table des matières

| ntroduction          |
|----------------------|
| Prérequis            |
| Exigences            |
| Composants utilisés  |
| Fond                 |
| Étapes à effectuer   |
| Dépannage            |
| /érification         |
| nformations connexes |

### Introduction

Ce document décrit le processus de renouvellement du certificat racine Umbrella lorsque l'enregistrement basé sur des jetons est utilisé pour les périphériques Cisco IOS® XE SD-WAN.

# Prérequis

#### Exigences

Cisco vous recommande de prendre connaissance des rubriques suivantes :

- Connaissances de base de l'infrastructure à clé publique (PKI).
- Connaissance de la technologie SD-WAN de Cisco

Ce flux de travail ne doit être utilisé que si vous utilisez l'enregistrement Umbrella basé sur des jetons. Si vous utilisez l'enregistrement basé sur l'API, les étapes mentionnées dans l'avis de champ <u>FN74166</u> à suivre pour obtenir le certificat racine installé.

#### Composants utilisés

Les informations contenues dans ce document sont basées sur les versions de matériel et de logiciel suivantes :

- C8000V version 17.6.6
- vManage version 20.6.6

The information in this document was created from the devices in a specific lab environment. All of the devices used in this document started with a cleared (default) configuration. Si votre réseau

est en ligne, assurez-vous de bien comprendre l'incidence possible des commandes.

### Fond

Umbrella a renouvelé le certificat pour FQDN api.opendns.com à partir du 29 mai 2024 et le certificat a été signé par un nouveau DigiCert Global Root G2 root-ca. Si le périphérique Edge n'a pas ce root-ca présent dans la liste de certificats PKI et s'il utilise l'enregistrement Umbrella basé sur un jeton, l'enregistrement Umbrella va échouer. Le flux de travail de ce document explique comment installer l'autorité de certification racine sur le routeur Edge.

# Étapes à effectuer

Vérifiez si le périphérique Edge dispose d'un enregistrement Umbrella basé sur des jetons. Voici à quoi ressemblerait la configuration.

```
parameter-map type umbrella global
token 83F1YHF457592596A3D8CF52YHDFSDRD
```

Autre configuration requise pour que le processus d'enregistrement du périphérique Edge démarre et pour qu'il prenne le certificat racine et le fasse installer.

```
parameter-map type umbrella global
vrf 10
dns-resolver umbrella >>>required
ip nat inside source list nat-acl interface GigabitEthernet0/0/0 overload
interface GigabitEthernet0/0/0
ip dhcp client client-id ascii FGL233913F6
ip address 10.122.164.132 255.255.255.128
ip nat outside >>>>
negotiation auto
end
```

Sur le périphérique Edge, vérifiez si le certificat racine trustidrootx3\_ca\_092024.ca existe à l'emplacement /bootflash.

```
cedge-ISR1100-4G#dir bootflash: | in .ca
30 -rw- 237 Aug 13 2024 08:47:55 +00:00 pki_certificates
25 -rw- 1294 Aug 13 2024 08:46:54 +00:00 trustidrootx3_ca_092024.ca
```

#### ----BEGIN CERTIFICATE-----

```
MIIDjjCCAnagAwIBAgIQAzrx5qcRqaC7KGSxHQn65TANBgkqhkiG9w0BAQsFADBh
MQswCQYDVQQGEwJVUzEVMBMGA1UEChMMRG1naUN1cnQgSW5jMRkwFwYDVQQLExB3
d3cuZG1naWN1cnQuY29tMSAwHqYDVQQDExdEaWdpQ2VydCBHbG9iYWwqUm9vdCBH
MjAeFw0xMzA4MDExMjAwMDBaFw0z0DAxMTUxMjAwMDBaMGExCzAJBgNVBAYTA1VT
MRUwEwYDVQQKEwxEaWdpQ2VydCBJbmMxGTAXBgNVBAsTEHd3dy5kaWdpY2VydC5j
b20xIDAeBgNVBAMTF0RpZ21DZXJ0IEdsb2JhbCBSb290IEcyMIIBIjANBgkqhkiG
9w0BAQEFAA0CAQ8AMIIBCgKCAQEAuzfNNNx7a8myaJCtSnX/RrohCgiN9R1UyfuI
2/Ou8jqJkTx65qsGGmvPrC3oXgkkRLpimn7Wo6h+4FR1IAWsULecYxpsMNzaHxmx
1x7e/dfgy5SDN67sH0N03Xss0r0upS/kqbitOtSZpLY16ZtrAGCSYP9PIUkY92eQ
q2EGnI/yuum06ZIya7XzV+hdG82MHauVBJVJ8zUtluNJbd134/tJS7SsVQepj5Wz
tCO7TG1F8PapspUwtP1MVYwnS1cUfIKdzXOS0xZKBgyMUNGPHgm+F6HmIcr9g+UQ
vIO1CsRnKPZzFBQ9RnbDhxSJITRNrw9FDKZJobq7nMWxM4MphQIDAQABo0IwQDAP
BgNVHRMBAf8EBTADAQH/MA4GA1UdDwEB/wQEAwIBhjAdBgNVHQ4EFgQUTiJUIBiV
5uNu5g/6+rkS7QYXjzkwDQYJKoZIhvcNAQELBQADggEBAGBnKJRvDkhj6zHd6mcY
1Y19PMWLSn/pvtsrF9+wX3N3KjITOYFnQoQj8kVnNeyIv/iPsGEMNKSuIEyExtv4
NeF22d+mQrvHRAiGfzZ0JFrabA0UWTW98kndth/Jsw1HKj2ZL7tcu7XUI0GZX1NG
Fdtom/DzMNU+MeKNhJ7jitralj41E6Vf8PlwUHBHQRFXGU7Aj64GxJUTFy8bJZ91
8rGOmaFvE7FBcf6IKshPECBV1/MUReXgRPTqh5Uykw7+U0b6LJ3/iyK5S9kJRaTe
pLiaWN0bfVKfjllDiIGknibVb63dDcY3fe0Dkhvld1927jyNxF1WW6LZZm6zNTfl
MrY=
```

----END CERTIFICATE----

Déplacez l'ancien certificat racine sous /bootflash:trustidrootx3\_ca\_092024.ca vers /bootflash/sdwan en le renommant en trustidrootx3\_ca\_092024.ca.bkp.

copy bootflash:trustidrootx3\_ca\_092024.ca bootflash:sdwan/trustidrootx3\_ca\_092024.ca.bkp

Supprimez le certificat racine trustidrootx3\_ca\_092024.ca de /bootflash.

cedge-ISR1100-4G#delete bootflash:trustidrootx3\_ca\_092024.ca

Déplacez le nouveau certificat racine trustidrootx3\_ca\_092024.ca sous /bootflash/sdwan vers /bootflash.

copy bootflash:sdwan/trustidrootx3\_ca\_092024.ca bootflash:

Rechargez le périphérique Edge.

Remarque : ce processus doit être suivi si vous disposez d'un enregistrement Umbrella basé sur des jetons. Si l'enregistrement basé sur l'API est utilisé, le processus indiqué dans l'avis de champ référencé dans ce document doit être suivi.

#### Dépannage

Ces débogages peuvent être activés sur le périphérique Edge pour voir si le nouveau certificat racine est en cours d'installation.

cedge-ISR1100-4G#debug umbrella device-registration

Pour voir les journaux, vous pouvez soit show logging ou vérifier le fichier IOSRP\_R0 sous /tmp/rp/trace. Vous verriez ces journaux.

Succès

```
2024/08/13 08:36:18.289855465 {IOSRP_R0-0}{1}: [iosrp] [24596]: UUID: 0, ra: 0, (info): *Aug 13 08:36:
```

Échec

```
2024/08/13 08:36:20.838420795 {IOSRP_R0-0}{1}: [iosrp] [24596]: UUID: 0, ra: 0, (warn): *Aug 13 08:36:
```

#### Vérification

Pour vérifier si le certificat est correctement installé sur le périphérique Edge, vous pouvez utiliser ces commandes.

```
cedge-ISR1100-4G#show crypto pki certificates
CA Certificate
Status: Available
Certificate Serial Number (hex): 033AF1E6A711A9A0BB2864B11D09FAE5
Certificate Usage: Signature
Issuer:
    cn=DigiCert Global Root G2
    ou=www.digicert.com
    o=DigiCert Inc
    c=US
Subject:
    cn=DigiCert Global Root G2
    ou=www.digicert.com
```

o=DigiCert Inc c=US Validity Date: start date: 12:00:00 UTC Aug 1 2013 end date: 12:00:00 UTC Jan 15 2038 Associated Trustpoints: trustidrootx3\_ca\_092024 Storage: nvram:DigiCertGlob#FAE5CA.cer

cedge-ISR1100-4G#show crypto pki trustpoints
Trustpoint SLA-TrustPoint:
 Subject Name:
 cn=Cisco Licensing Root CA
 o=Cisco
 Serial Number (hex): 01
 Certificate configured.

```
Trustpoint trustidrootx3_ca_092024:
   Subject Name:
   cn=DigiCert Global Root G2
   ou=www.digicert.com
   o=DigiCert Inc
   c=US
      Serial Number (hex): 033AF1E6A711A9A0BB2864B11D09FAE5
   Certificate configured.
```

#### Informations connexes

- Intégration Cisco Umbrella
- <u>Assistance et documentation techniques Cisco Systems</u>

#### À propos de cette traduction

Cisco a traduit ce document en traduction automatisée vérifiée par une personne dans le cadre d'un service mondial permettant à nos utilisateurs d'obtenir le contenu d'assistance dans leur propre langue.

Il convient cependant de noter que même la meilleure traduction automatisée ne sera pas aussi précise que celle fournie par un traducteur professionnel.